## İCRA İŞLERİ DAİRESİ BAŞKANLIĞI

ATANMA TALEP FORMU KILAVUZU

UYAP üzerinden "Kişisel İşlemler" ekranı kullanılarak gönderilecek olan "İcra Atama Talep Formuna" ilişkin ekran görüntülerine aşağıda yer verilmiştir.

Talep formunun doldurulması ile gönderilmesine ilişkin kılavuz da belirtilen hususlara dikkat edilmesi ve talep formunun E-imza ile imzalanarak onaylanması gerekmektedir.

| Kişisel İşlemler | Gelen / Giden Evrak | <u>G</u> enel İşlemler          | Genel-Ortak(X) | Görünüm |   |          |   |          |
|------------------|---------------------|---------------------------------|----------------|---------|---|----------|---|----------|
|                  |                     | . D <sub>4</sub> D <sub>×</sub> | <b>@ X </b>    | XI 🜏    |   |          |   |          |
| Talepler         | •                   |                                 |                |         |   |          |   |          |
|                  |                     |                                 |                |         | Ģ | Yardım 🤇 | ) |          |
|                  |                     |                                 |                |         |   | Dosya    |   | Başlatan |
|                  |                     | İcra Atama Tale                 | n Formu        |         | _ |          |   |          |
|                  |                     |                                 |                |         |   |          |   |          |
|                  |                     |                                 |                |         |   |          |   |          |
|                  |                     |                                 |                |         |   |          |   |          |
|                  |                     | -                               |                |         |   |          |   |          |
|                  |                     |                                 |                |         |   |          |   |          |

## Örnek 1

| ik Bilgisi(PERSCLM003OR | T_Yeni) |                  |          |          | _    |         |         |          |       |       |          |          |         |      |          |        |         |     |      |        |         |     |                      |
|-------------------------|---------|------------------|----------|----------|------|---------|---------|----------|-------|-------|----------|----------|---------|------|----------|--------|---------|-----|------|--------|---------|-----|----------------------|
|                         |         |                  |          | -        | 8    | 0       | 1       | *        | 5     | 1     |          | 0        | <b></b> | ŧ    | 3.       | •      |         | •   | 2    |        | *       | GGK | ☑ İsimleri<br>Göster |
|                         |         |                  | Nüfus I  | Memuriye | Aile | Telefon | Öğrenim | Askerlik | Kadro | Terfi | Mecb Hiz | . İzin   | Sağlık  | Borç | Müstemin | Eğitim | Katılım | Dil | Ödül | Eser   | Ceza    | -   |                      |
|                         |         | SICIL B          | İLGİLEI  | Rİ       |      |         |         |          |       |       |          |          |         |      |          |        |         |     | K    | ADRO B | İLGİLEI | રાં |                      |
| * Sicil No              |         |                  |          |          |      |         |         | -        |       |       | Ka       | dro Kay  | ıt No   | 13   | 454      |        |         |     |      |        |         |     |                      |
| * TC Kimlik No          |         |                  |          |          |      |         |         |          |       |       | Te       | kilat    |         | T/   | ŞRA      |        |         |     |      |        |         |     |                      |
| * Adı Soyadı            |         |                  |          |          |      |         | -       |          |       |       | Gö       | rev Yeri | l.      | 10   | 02524    |        |         |     |      |        |         |     |                      |
| Önceki Soyadı           |         |                  |          | • E      | rkek | Kadı    | n       |          |       |       | Un       | van      |         | 42   | 57       |        |         |     |      |        |         |     |                      |
| Askerlik Durumu         | YAPTI   |                  |          |          |      |         |         |          |       |       | <b>C</b> |          |         | CI   | u        |        |         |     |      |        |         |     |                      |
| Akademik Unvan          |         |                  |          |          |      |         |         |          |       |       | 211      |          |         | G    |          |        |         |     |      |        |         |     |                      |
| Emekli-SSK-Baŭkur       |         |                  | _        | 1        | _    |         |         |          | -     |       | Ka       | dro      |         | 4    |          |        |         |     |      |        |         |     |                      |
| Eski Kurum Sisil Na     |         | Torfi            | VIJ.ă. V |          |      |         | -       |          |       |       | Ka       | z. Hak D | )rc/Kdm | 4    |          |        |         |     |      |        |         |     |                      |
| ESKI KUTUIN SICII NO    | -       | Tem /            | aluigi r |          |      |         |         |          |       |       | — Öz     | ellestim | ne      |      |          | -      |         |     |      |        |         |     |                      |
| * İşlem Yapan Birim     | 1000134 | ICRA İŞLERİ DAİR | ESI BA   | ŞKANLI   | ĞI   |         |         |          |       |       | 02       | cheşum   | iic     |      |          |        |         |     |      |        |         |     |                      |

Örnek 2

Yukarıda belirtilen menü "İcra Atama Talep Formuna" (Örnek 1) giriş yapılabilmektedir. Ancak yukarıda menüye giriş yapmadan önce "Özlük Bilgisi" ekranından "Aile Fert Bilgilerinin" (Örnek 2) kontrol edilmesi gerekmektedir.

| Aile Fertleri Bilgileri ] |                      |                                |                     |                     |                   |                |        |                |         |                           |
|---------------------------|----------------------|--------------------------------|---------------------|---------------------|-------------------|----------------|--------|----------------|---------|---------------------------|
| * Adı Soyadı              | * Akrabalık Derecesi | Doğum Tarihi Nüfusa Kay.Old.İl | Nüfusa Kay Old İlce | Nüfusa Kay Old Yer. | Nüfus Cüz Seri No | T.C. Kimlik No | Uyruğu | Öğrenim Durumu | Mesleği | Görev Yaptığı Kurum Ve Ün |
| 2                         | KIZI                 | ANKARA                         |                     |                     |                   |                | T.C.   | Torcoorc(2 m2) | memory  |                           |
| 3                         | KIZI                 | ANKARA                         |                     |                     |                   |                | T.C.   |                |         |                           |
|                           |                      |                                | Big G               | ţ.                  | Kaydet            |                |        |                |         | 2                         |
| Örnek 3<br>Öğrenim Durumı | У 1                  | ÜK.ŌĞR.(2 YIL)                 |                     | Mern                | is İlçe           |                |        |                |         | ×                         |
|                           |                      | AL IOWOD                       |                     | -                   |                   |                |        |                |         |                           |
| lş Durumu                 | ç                    | ALISIYOR                       |                     | Bakr                | nakla Yüküml      | ŭ              | •      |                |         |                           |
| Görev Yaptığı Kur         | rum ve 🛛 🗛           | DALET BAKANLIĞI -              | MEMUR               | Mem                 | leketi İl         |                |        |                |         | -                         |
| Ünvanı                    | 0                    |                                |                     |                     |                   |                |        |                |         |                           |
|                           | 100                  |                                |                     | Mem                 | lleketi İlçe      |                |        |                |         |                           |
| Gorev Yeri                | A                    | NKARA                          |                     |                     |                   |                | 100    |                |         |                           |
| Görevi                    | N                    | IEMUR                          |                     | -                   | Me                | rnis           | 1      | amam           |         |                           |
|                           |                      |                                |                     |                     | -                 |                | 19     |                |         |                           |

- Aile Fertlerinin Bilgileri ekranında öncelikli olarak personelin eşinin bulunduğu satır seçilmesi (Örnek 3) daha sonra "Bilgi Girişi" kısmından gerekli bilgilerin (Örnek 4) doldurulmasına müteakip "Kaydet" tuşuna basılarak kayıt işleminin tamamlanması gerekmektedir.
  - Daha sonra diğer aile fertlerine ilişkin bilgi güncellenmesi gerekiyor ise gerekli güncellenmenin yapılarak tekrar "Kaydet" tuşuna basılarak kayıt işleminin tamamlanması gerekmektedir.

Örnek 4

| d Soyad<br>Sorev ICRA MUDDOO<br>Hirm<br>el - Eposta 1 Cep Telefonu<br>alep Turu Talep Nedeni<br>ayin Gerekçesi 3<br>Cen Güvenliğ<br>Doğal Arfeter<br>Brgellik<br>Ep Durunu<br>Sağik<br>Sure<br>Talep<br>4<br>Apklama S00 karakter kald<br>[Kendisi/Eşinin Evi. Once Nüf. Kayıtlı Oldugu Yer]<br>Is<br>Görev Yeri<br>Kendisi<br>[Işe Calişmor Yer] [Eşinin Çalışma Bilgileri]<br>Calışmor Zişma Bilgileri]<br>Calışmor Zişma Bilgileri]<br>Calışmor Zişma Bilgileri]<br>Calışmor Zişma Bilgileri]<br>Calışmor Zişma Bilgileri]<br>Calışmor Zişma Bilgileri]<br>Calışmor Zişma Bilgileri]<br>Calışmor Zişma Bilgileri]<br>Calışmor Zişma Bilgileri]<br>Calışmor Zişma Bilgileri]<br>Calışmor Zişma Bilgileri]                                                                                                    | ion i io                   |                                             |                   |                                     |                                                        |                        |                                         | 🔍 Talep Sorgula        |
|----------------------------------------------------------------------------------------------------|----------------------------|---------------------------------------------|-------------------|-------------------------------------|--------------------------------------------------------|------------------------|-----------------------------------------|------------------------|
| orev ICRA MUDÜRÜ<br>Inn<br>H - Eposta 1 Cep Telefonu<br>alep Türü<br>Talep Nedeni<br>Sign Gerekçesi<br>Ergelik<br>Ergelik<br>Ergelik<br>Süre<br>Talep -<br>Sölk:<br>Süre<br>Talep -<br>Sölk:<br>Süre -<br>Talep -<br>Sölk:<br>Süre -<br>Talep -<br>Sölk:<br>Süre -<br>Süre - | d Sovad                    | -                                           |                   |                                     |                                                        |                        |                                         | Aile Bilgileri         |
| im<br>I - Eposta 1 Cep Telefonu<br>Ilep Turi<br>Gord Rycesi<br>Con Gavenkip<br>Doğal Afeter<br>Engelik<br>Eş Durunu<br>Sağık<br>Sure<br>Talep LeRil NoLMAZSA YERİMDE KALMAK İSTİYORUM<br>DEĞİŞİKLİK TALEBİ<br>ONCELİKLE KALMAK İSTİYORUM YOKSA TALEPLERİMDEN BİRİNE ATANMAK İSTİYORUM<br>TALEPLERİM OLMAZSA YERİMDE KALMAK İSTİYORUM<br>Sağık<br>Sure<br>Talep<br>4<br>Sol karakter kala<br>Sol karakter kala<br>KendisilEşinin EM. Once Nüf Kayıtlı Oldugu Yer]<br>Sege<br>KendisilEşinin EM. Once Nüf Kayıtlı Oldugu Yer]<br>Sege<br>Calişma Sol karakter kala<br>(Eşinin Çalışma Bilgileri)<br>Çalışmıyor<br>Çalışmıyor<br>Qalışmıyor<br>Qalışmıyor<br>Qalışmıyor<br>Qalışmıyor<br>Softwarater<br>Görev Yeri ANKARA                                                                                                    | j<br>jrev                  | ÍCRA MŰDŰRŰ                                 |                   |                                     |                                                        |                        |                                         |                        |
| Minimute   Talep Nedeni     VERIMDE KALMAK ISTIYORUM   VERIMDE KALMAK ISTIYORUM     Doğal Afeler   ONCELİKLE KALMAK ISTIYORUM     Doğal Afeler   ONCELİKLE KALMAK ISTIYORUM     Biş Durumu   Sağık     Sağık   Ger Yerimde Kalmak İstiyorum" dışındaki seçeneği seçenlerin "Tercih ekle" butonundan talep ettiği mahal ve unvanı eklemesi gerekmektedir.     4   Sultama     Sultama   Sultamakter kadı     Kendisi/Eşirini Evi. Once Nüt, Kayıtlı Oldugu Yer]   [Eşirini Çalışma Bilgileri]     Çalışıyor   Çalışımıyor     2   Ankara     ge   Ankara                                                                                                    | rim                        |                                             |                   | -                                   |                                                        |                        |                                         |                        |
| ar - Epösta - Cep reletionu     alep Turu     alep Turu     alep Turu     Değa Arter     Doğa Arter     Doğa Arter     Doğa Arter     Doğa Arter     Doğa Arter     Bregelik     E peliki     Sağik     Sore     Talep     Ger Guventöj     Doğa Arter     Bogumu     Sağik     Sore     Talep     Ger Yerimde Kalmak İstiyorum" dışındaki seşeneği seşenlerin "Tercih ekle" butonundan talep ettiği mahal ve unvanı eklemesi gerekmektedir.     4     Açıklama     Solo karakter kaki     Eşi Kendisi     Eşi Kendisi     Eşi Kendisi     İ - liçe     Görev Yeri     İ - liçe     Görev Yeri     İ - liçe     Görev Yeri     İ - liçe     Ankara     ETİMESGUT                                                                                                    |                            |                                             | 1                 |                                     |                                                        |                        |                                         |                        |
| alep Türü   Talep Nedeni     ayın Cerekçesi   3     Cen Giverbiği   Doğal Afetier     Boğal Afetier   ONCELIKLE KALMAK İSTİYORUM     Beğellik   ONCELIKLE KALMAK İSTİYORUM YOKSA TALEPLERİMDEN BİRİNE ATANMAK İSTİYORUM     Sağık   Süre     Sağık   Süre     Sure   Cerekmektedir.     4   Süre kalemektedir.     4   Süre kalemektedir.     4   Süre kalemektedir.     5   Süre kalemektedir.     4   Süre kalemektedir.     4   Süre kalemektedir.     5   Süre kalemektedir.     4   Süre kalemektedir.     5   Kendis/Eşinin Evi. Önce Nüf. Kayıtlı Oldugu Yer]     5   Çe kendisi     5   Kendisi     5   Kendisi     6   Çalışıyor     2   Çalışıyor     2   Ankara     2   Gorev Yeri ANKARA                                                                                                    | li - Eposta 🔺              | Cep Telefonu                                |                   |                                     |                                                        |                        |                                         |                        |
| ayin Gerekçesi   3     YERİMDE KALIMAK İSTİYORUM   DeğişikLik TALEBİ     Doğal Afetler   ÖNCELİKLE KALIMAK İSTİYORUM YOKSA TALEPLERİMDEN BİRİNE ATANMAK İSTİYORUM     Eş Durumu   Sağik     Süre   5     Talep   6-"Yerimde Kalmak İstiyorum" dışındaki seçeneği seçenlerin "Tercih ekle" butonundan talep ettiği mahal ve unvanı eklemesi gerekmektedir.     4   Soo karakter kald     Kendisi/Eşinin Evi. Önce Nüf. Kayıtlı Oldugu Yer]   [Eşinin Çalışma Bilgileri]     Seşi Kendisi   © Çalışıyor   Çalışıyor     İ. İçe   Ankara   ETİMESGUT                                                                                                    | alep Türü                  |                                             | Talep Nedeni      |                                     |                                                        |                        |                                         | •                      |
| Can Güvenliği   YERIMDE KALMAK ISTIYORUM     Değal Afeter   DeğişikLik TALEBİ     Engelik   Eşburmu     Sağik   Süre     Süre   Eşburmu     Sağik   Süre     Talep   6-"Yerimde Kalmak İstiyorum" dışındaki seçeneği seçenlerin "Tercih ekle" butonundan talep ettiği mahal ve unvanı eklemesi gerekmektedir.     4   500 karakter kald     Yerimle Kalmak İstiyorum" dışındaki seçeneği seçenlerin "Tercih ekle" butonundan talep ettiği mahal ve unvanı eklemesi gerekmektedir.     4   Solo karakter kald     Yerimle Kalmak İstiyorum " dışındaki seçeneği seçenlerin "Tercih ekle" butonundan talep ettiği mahal ve unvanı eklemesi gerekmektedir.     4   Solo karakter kald     Yerimle Kalmak İstiyorum " dışındaki seçeneği seçenlerin "Tercih ekle" butonundan talep ettiği mahal ve unvanı eklemesi gerekmektedir.     4   Solo karakter kald     Yerimle Kalışırı çalışma Bilgileri ]   Eşi Kendisi     9   Eşi Kendisi     9   Eşi Kendisi     9   Eşi Kendisi     9   Eşi Kendisi     9   Eşi Kendisi     9   Eşişi Karakter Kaldı                                                                                                    | ayın Gerekçesi             |                                             | 3                 |                                     |                                                        |                        |                                         |                        |
| Dogal Atelier   Doce Nuit Kautuk Machina     Engellik   Epgellik     Epgellik   Epgellik     Sağik   Süre     Talep   6-"Yerimde Kalmak İstiyorum" dışındaki seçeneği seçenlerin "Tercih ekle" butonundan talep ettiği mahal ve unvanı eklemesi gerekmektedir.     4   S00 karakter kaldi     (gklama   S00 karakter kaldi     Eşli Ckendisi   Eşli Ckendisi     Görev Yeri ANKARA   Ettimesgur     I - liçe   Ankara     Eşli Ckendisi   Ettimesgur                                                                                                    | Can Güvenliği              |                                             |                   | VERIMDE KAL                         |                                                        |                        |                                         |                        |
| Implement   TALEPLERİM OLMAZSA YERİMDE KALMAK İSTİYORUM     Sağik   Süre     Talep   6-"Yerimde Kalmak İstiyorum" dışındaki seçeneği seçenlerin "Tercih ekle" butonundan talep ettiği mahal ve unvanı eklemesi gerekmektedir.     4   Açıklama   500 karakter kald     Implement   \$00 karakter kald     Implement   \$0                                                                                                    | Doğal Afetler              |                                             |                   | ÖNCELİKLE K                         | ALMAK İSTİYORUM YOK                                    | SA TALEPL              | ERIMDEN BIRINE A                        | TANMAK İSTİYORUM       |
| Sağik   Sure     Talep   6-"Yerimde Kalmak İstiyorum" dışındaki seçeneği seçenlerin "Tercih ekle" butonundan talep ettiği mahal ve unvanı eklemesi gerekmektedir.     Açıklama   S00 karakter kaki     Kendisi/Eşinin Evl. Önce Nüf. Kayıtlı Oldugu Yer]   [Eşinin Çalışma Bilgiler]     Celes   Çalışmyor     Çalışıyor   Çalışmıyor     İn liçe   Ankara     Görev Yer   Ankara                                                                                                    | Eş Durumu                  |                                             |                   | TALEPLERIM                          | OLMAZSA YERİMDE KAL                                    | MAK İSTİYO             | DRUM                                    |                        |
| Süre   500 karakter kalda     Ger Yerimde Kalmak istiyorum" dişindaki seşeneği seşenlerin "Tercih ekle" butonundan talep ettiği mahal ve unvanı eklemesi gerekmektedir.     4     Açıklama   500 karakter kalda     [Kendisi/Eşinin Evl. Önce Nür. Kayıtlı Oldugu Yer]   [Eşinin Çalışma Bilgileri]     • Eşi   Kendisi     • Eşi   Kendisi     • Eşi   Kendisi     • Görev Yeri   Ankara     • Etillesgut   • Etillesgut                                                                                                    | Sağlık                     |                                             |                   | a the                               |                                                        |                        | 1.1                                     | 1. 1. II. 1.           |
| Talep     4     Açıklama   500 karakter kald     (Kendisi/Eşinin Evi. Önce Nür. Kayıtlı Oldugu Yer]     • Eşi   Kendisi     • Eşi   Kendisi     • Eşi   Kendisi     • Eşi   Kendisi     • Görev Yeri   Ankara     • EtiMESGUT   • Görev Yeri                                                                                                    | Süre                       |                                             |                   | ekle" b                             | nde Kalmak Istiyori<br>utonundan talen et              | ım" dışın<br>tiği maha | daki seçenegi seç<br>il ve unvanı ekler | enierin Tercih<br>mesi |
| 4     Açıklama   500 karakter kaklı     [Kendisi/Eşinin Evl. Önce Nüf. Kayıtlı Oldugu Yer]   [Eşinin Çalışma Bilgileri]     • Eşi   Kendisi     • Eşi   Kendisi     • İçe   Ankara     Görev Yeri   ANKARA                                                                                                    | Talep                      |                                             |                   | gerekm                              | ektedir.                                               | -igi mane              |                                         |                        |
| Açıklama 500 karakter kald<br>[Kendisi/Eşinin EVI. Önce Nüf. Kayıtlı Oldugu Yer]                                                                                                    | 4                          |                                             |                   |                                     |                                                        |                        |                                         |                        |
| Kendisi/Eşinin Evl. Önce Nüf. Kayıtlı Oldugu Yer]   [Eşinin Çalışma Bilgileri]     • Çalışıyor   Çalışmıyor     • Çalışıyor   Çalışmıyor     • Çalışıyor   Çalışmıyor     • Çalışıyor   Çalışmıyor     • Çalışıyor   Çalışmıyor     • Çalışıyor   Çalışıyor     • Çalışıyor   Çalışıyor     • Çalışıyor   Çalışıyor     • Çalışıyor   Çalışıyor     • Çalışıyor   Çalışıyor     • Çalışıyor   Çalışıyor     • Çalışıyor   Çalışıyor     • Çalışıyor   Çalışıyor     • Çalışıyor   Çalışıyor     • Çalışıyor   Çalışıyor     • Çalışıyor   Çalışıyor     • ETİMESGUT   •                                                                                                    | 3                          |                                             |                   |                                     |                                                        |                        |                                         |                        |
| Kendisi/Eşinin Evl. Önce Nüf. Kayıtlı Oldugu Yer]   [Eşinin Çalışma Bilgileri]     • Çalışıyor   Çalışmıyor     • Çalışıyor   Çalışmıyor     • Çalışıyor   Çalışmıyor     • Çalışıyor   Çalışmıyor     • Çalışıyor   Çalışmıyor     • Çalışıyor   Çalışıyor     • Çalışıyor   Çalışıyor     • Çalışıyor   Çalışıyor     • Çalışıyor   Çalışıyor     • Çalışıyor   Çalışıyor     • Çalışıyor   Çalışıyor     • Çalışıyor   Çalışıyor     • Çalışıyor   Çalışıyor     • Çalışıyor   Çalışıyor     • Çalışıyor   Çalışıyor     • Çalışıyor   Çalışıyor     • ETİMESGUT   •                                                                                                    |                            |                                             |                   |                                     |                                                        |                        |                                         |                        |
| 5 • Eşi O Kendisi<br>• Çalışıyor O Çalışmıyor 2<br>ii - liçe Ankara • ETİMESGUT •<br>Görev Yeri ANKARA                                                                                                    |                            |                                             |                   |                                     |                                                        |                        |                                         |                        |
| lçe Ankara - ETİMESGUT -<br>Görev Yeri ANKARA                                                                                                    | (Kendisi/Eşinin l          | Evl. Önce Nüf. Kayıtlı (                    | Didugu Yer]-      | [Eşinin Çalış                       | ma Bilgileri ]                                         |                        |                                         |                        |
| çe Görev Yeri ANKARA                                                                                                    | Kendisi/Eşinin l           | Evl. Õnce Nüf. Kayıtlı 0<br>● Eşi ◯ Kendisi | Didugu Yer]-      | [Eşinin Çalış                       | ma Bilgileri ]                                         |                        | O Çalışmıyor                            | 2                      |
|                                                                                                    | Kendisi/Eşinin l           | Evl. Önce Nüf. Kayıtlı 0<br>● Eşi ◯ Kendisi | Didugu Yer ]-     | [Eşinin Çalış<br>İI - İlçe          | ma Bilgileri ]<br>Çalışıyor<br>Ankara                  |                        | Çalışmıyor<br>ETİMESGUT                 | 2                      |
| KURUM VOLIDVOD ANIKADA ADALIST DAKAMUJČI, MISAUD                                                                                                    | Kendisi/Eşinin<br>5<br>İçe | Evl. Önce Nüf. Kayıtlı (<br>● Eşi ◯ Kendisi | Didugu Yer]-<br>- | [Eşinin Çalış<br>İl - İlçe<br>Görev | ma Bilgileri ]<br>© Çalışıyor<br>Ankara<br>Yeri ANKARA |                        | Çalışmiyor<br>ETİMESGUT                 | <b>2</b>               |

- Aile Fertlerinin Bilgilerinin tamamlanmasına müteakip (Örnek 1) İcra Atama Talep Formuna ekranına gelerek yukarı da yazılı kısımların kontrol edilmesi gerekmektedir.
  - -1- Cep telefonu bilgisinin kontrol edilmesi ve doğru bilgi girişinin sağlanması

-2- Eşinin çalışma bilgisinin kontrol edilmesi ve yanlış bilgi olması halinde doğru bilgi girişi için (Örnek 3 ve Örnek 4) gerekli ekranların kullanılması ve "Atanma Talep Formu" ekranının komple kapatılması gerekmektedir. Doğru bilgi girişinin tamamlanmasına müteakip "Atanma Talep Formu" ekranının komple kapatılıp yeniden en baştan giriş yapılması gerekmektedir. -3- Talep nedeninin seçilmesi gerekmektedir.

-4- Talep gerekçesinin seçilmesi gerekmektedir.

-5- Evli olan personelin sadece eşinin evlenmeden önceki nüfusa kayıtlı olduğu il/ilçenin girilmesi gerekmekte olup bekar personelin ise kendisinin nüfusa kayıtlı olduğu il/ilçenin girilmesi yeterlidir.

\* Açıklama kısmında karakter sınırlaması bulunduğundan bu alanın yeterli olmaması halinde açıklama dilekçe halinde ek yapılabilir.

| Ale Biglien                                                                                                    |                                                                                                    |
|----------------------------------------------------------------------------------------------------|----------------------------------------------------------------------------------------------------|
| Talep Nedeni DEČIŞKLIK TALEBI v<br>Terchler istediği li "İstediği liçe istediği liçe istediçi liçe istediçi liçe istediçi liçe istediçi liçe istediçi liçe istediçi liçe istediçi liçe istediçi liçe istediçi liçe istediçi liçe istediçi liçe istediçi liçe istediçi liçe istediçi liçe istediçi liçe iste | T.C.<br>ADALET BAKANLIĞI<br>İcra İşleri Dairesi Başkanlığı                                                                                                    |
|                                                                                                    | TALEP TÜRÜ : TALEP TARİHİ :                                                                                                    |
|                                                                                                    | ATANMA TALEP FORMU                                                                                                    |
|                                                                                                    | I. TALEP SAHIBININ BILGILERI:                                                                                                    |
| 24 karakter kald                                                                                                    | Sicil No :<br>Adı ve Soyadı :<br>Görev Yeri :<br>Unvanı :<br>T.C. Kimlik No :<br>Nuf. Kay.Ol.Yer :<br>Doğum Yer :<br>Cep Telefonu :<br>E.Posta :<br>Kendisinin/Eşinin Evlenmeden Önce Nüfüsa Kayıtlı Olduğu Yer |
| Oldugu Yer]                                                                                                    | Kendisi/£şi :<br>Nüfusa Kavitli Olduğu Yer :                                                                                                    |
| Calisylor Calisylor                                                                                                    |                                                                                                    |
| Görev Yeri ANKARA                                                                                                    | II. EŞİNE AİT BİLGİLER                                                                                                    |
| Kurum ve Unvan ANKARA - ADALET BAKANLIĞI - MEMUR                                                                                                    | Adı Soyadı T.C. Kimlik No Doğum Yeri Nüf. Kay. Old. Yer                                                                                                    |
| Ek Listesi Kaydet İmzala / Onayla                                                                                                    | Kan/Fe Ev Önce Niif Kav Ol Ver il ·                                                                                                    |

## Örnek 5

Atanma Talep Formu için gerekli bilgilerin (Örnek 5) girilmesine müteakip "Açıklama ve Ek Listesi" kısmına bilgi/evrak girişi yapacak personelin bu girişi tamamlaması halinde "Kaydet" işlemini yapması ve sağ taraf da görüntülenen "Atanma Talep Formu" kontrol edilerek "İmzala / Onayla" işleminin yapılması gerekmektedir.

ÖNEMLİ NOT : "KAYDET" İŞLEMİ YAPILDIKTAN SONRA ATANMA TALEP FORMUNDA HİÇBİR DEĞİŞİKLİĞİN YAPILMAMASI GEREKMEKTEDİR. YUKARIDA (ÖRNEK 5) "KAYDET" İŞLEMİ YAPILMIŞ VE FORM OLUŞTURULMUŞTUR. FORM SAĞ TARAFTA GÖRÜNTÜLENDİKTEN SONRA DEĞİŞİKLİK YAPILMASI HALİNDE ATANMA TALEP FORMU BAŞKANLIĞIMIZA ULAŞMAMAKTADIR. "KAYDET" İŞLEMİ YAPILDIKTAN SONRA DEĞİŞİKLİK YAPILMASI GEREKİYOR İSE ATANMA TALEP FORMUNUN KOMPLE KAPATILARAK BÜTÜN İŞLEMLERİN BAŞTAN YAPILMASI GEREKMEKTEDİR.

| Arama Kriterleri ]                   |            |                  |                     |
|--------------------------------------|------------|------------------|---------------------|
| Adı                                  |            | Dilekçe Tarihi   | ~                   |
| Soyadı                               |            |                  |                     |
| Sicil No                             |            | Sorgula          | 1                   |
|                                      |            | <u>Co</u> lgula  | J                   |
|                                      |            |                  |                     |
| Atama Talep Formu Listesi j          |            |                  |                     |
| Sicil No                             | Adı Soyadı | V Dilekce Tarihi | 💎 Dilekçenin Durumu |
| 1                                    |            |                  |                     |
|                                      |            |                  |                     |
| 2                                    |            |                  |                     |
| 2 3                                  |            |                  |                     |
| 2<br>3<br>4                          |            | TALEP            | EDEN TRF. ONAYLANDI |
| 2<br>3<br>4<br>5                     |            | TALEP            | EDEN TRF. ONAYLANDI |
| 2<br>3<br>4<br>5<br>6                |            | TALEP            | EDEN TRF. ONAYLANDI |
| 2<br>3<br>4<br>5<br>6                |            |                  | EDEN TRF. ONAYLANDI |
| 2<br>3<br>4<br>5<br>6<br>7           |            |                  | EDEN TRF. ONAYLANDI |
| 2<br>3<br>4<br>5<br>6<br>7<br>8      |            |                  | EDEN TRF. ONAYLANDI |
| 2<br>3<br>4<br>5<br>6<br>7<br>8<br>9 |            |                  | EDEN TRF. ONAYLANDI |

## Örnek 6

"İmzala / Onayla" işleminin yapılmasına müteakip "Talep Sorgula" menüsü kullanılarak dilekçe durumunun (Örnek 6) "Talep Eden Trf. Onaylandı" ibaresinin bulunması halinde talep Başkanlığımıza ulaşmıştır.